## O CHA BI

## 色調補正(レベル補正・トーンカーブ・カラーバランス)

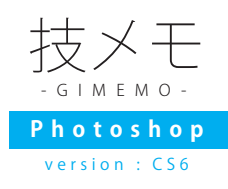

撮った写真が暗かった!または青っぽかったり黄色っぽかったり「色かぶり」をしている!ここ ではそんな写真を補正する「色調補正」を紹介します。

## ● ぼんやりした写真をくっきりする 【レベル補正を使ってみる】

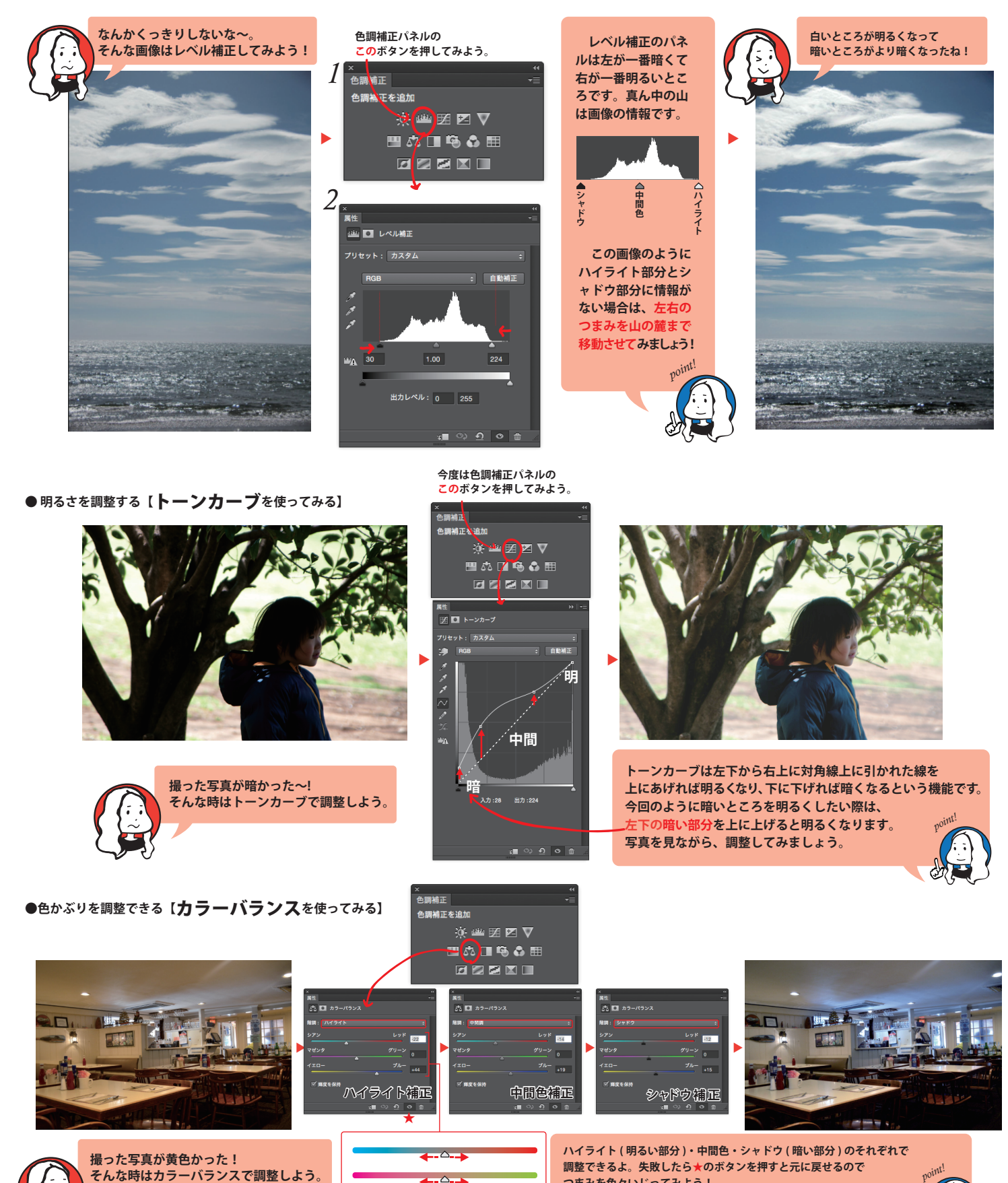

画像は「写真素材 足成」様 (http://www.ashinari.com/)より使用させていただきました。

つまみを色々いじってみよう!

コツとしては色かぶりを取りたいなら、かぶっている色と反対側 (この場合黄色がかぶっているので反対のブルー側)に寄せるといいよ!